# BING – Running a Report via BING Portal

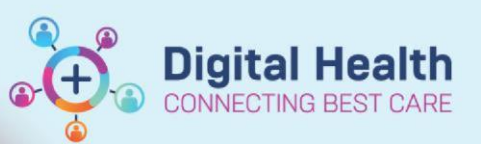

Digital Health Quick Reference Guide

### This Quick Reference Guide will explain how to:

• Run a Report via BING Portal.

## **Definitions:**

**BING** – Virtual mailroom used at Western Health to send patient's correspondence via text messages or post. **EasyPost Mailroom** – desktop application to allow users to send patient letters from iPM and EMR.

# **Running a Report on SMS Replies from BING Portal**

To view patient's reply to SMS sent (e.g. MBS Consent SMS):

- Log into the BING portal online via <u>https://portal.bingmail.com.au/signin\_to\_bingmail</u>
- 2. Select Reports tab.
- 3. Expand Create Reports section.
- 4. Select SMS option.

### The SMS window displays.

- 5. Enter your search filters, such as:
  - a. Date ranges.
  - b. Department.
  - c. Type: Select Replies.
  - d. Output: Select I'll wait for it now.
- 6. Click Run.

The CSV file is downloaded.

- 7. From the CSV file:
  - View the patient's reply from the **Reply** column.
  - Expand the SMS Text column to view the SMS sent to the patient, to quickly find patient's name and URN.

| N     | S                                                                     |   |
|-------|-----------------------------------------------------------------------|---|
| Reply | SMS Text                                                              | ŀ |
|       | Dear ALPHA (1890823)                                                  | I |
|       | You have an upcoming appointment at Western Health on English.        | I |
|       | You may elect to be bulk billed for your appt if you have a Medicare  | I |
|       | card. If you choose to be bulk billed for this appt there will be no  | I |
|       | out-of-pocket costs at WH for services relating to this visit (exc.   | I |
|       | pharmacy). Further information is available at                        | I |
|       | https://go.wh.org.au/3g2bhkc. Please reply YES if you understand      | I |
|       | this and agree to being bulk billed for your visit. Otherwise, please | I |

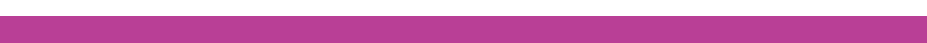

| Y | Create Report  |
|---|----------------|
|   | Search Letters |
|   | Documents      |
|   | Mailings       |
|   | Email          |
|   | SMS            |
| 1 | Failovers      |
|   | Letter Export  |
|   | Portal Users   |

| Mailing ID: |                                            |  |
|-------------|--------------------------------------------|--|
| From:       | 29/07/2024                                 |  |
| To:         | 29/07/2024                                 |  |
| Department: | EMR                                        |  |
| Type:       | Replies 🗸                                  |  |
| Format:     | CSV                                        |  |
|             | I'll wait for it now.                      |  |
| Output:     | O Email Me                                 |  |
|             | $\odot$ I'll check Archived Reports later. |  |